# HOW TO SUBMIT YOUR MEDICAL INFORMATION ONLINE

We use a software program that was developed for athlete information, but we have expanded that for all students. **Even if you are not a student athlete, please continue to use this program to help us process your medical info.** 

### NAVIGATE TO WWW.SWOL123.NET

#### Go to Single Sign-On and click Login

#### 4212.048 Tre SPORTSWARE 7 969 053 ATC's Online Inluries: See what's new in SportsWare - Scheduler updates for ATs and Coaches Select your identity p **New Parent?** Select your identity p If you need helping creating your Please select the identity p account to sign up your child athlete check out our help article below Cal State - Monterey Bay CSMi lest GET HELP Dean College Delta College https://testidp.ssosupport.c ndiana Wesleyan Universi awrence Technological U Lehigh University ourdes University Loyola University Chicago Loyola University Marylan Manchester University Mars Hill Universit McDaniel College Montana Tech

#### Click "Remember my choice" Use your assigned MHU email as the username and password to sign in

### Pick Mars Hill University from the "Select your identity provider" drop-down field

| ovider                                    |        |  |
|-------------------------------------------|--------|--|
| rovider                                   |        |  |
| ovider where you want to authenticate:    |        |  |
|                                           | Select |  |
| om/simplesaml/saml2/idp/metadata.php<br>y |        |  |
| iversity                                  |        |  |
|                                           |        |  |
|                                           |        |  |

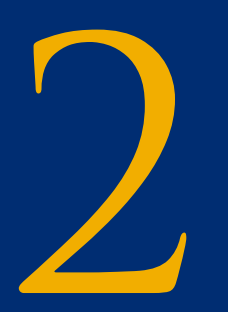

## CLICK MY INFO ON LEFT MENU

#### Confirm the pre-filled information

| eneral Address Emergency | / Insurance Medical Paperwork Alerts |   |                       |                         |
|--------------------------|--------------------------------------|---|-----------------------|-------------------------|
| GENERAL                  |                                      |   | ATHLETE ONLINE ACCESS |                         |
| First Name               |                                      |   | Online Access e-Mail  |                         |
| Middle Name              |                                      |   | Cell Phone            | Maria Inde              |
| Last Name                |                                      |   |                       |                         |
| ID                       |                                      |   |                       |                         |
| SSN                      |                                      |   | SPORTS/GROUP          |                         |
| Grad Class               |                                      | • | Sport 1               |                         |
| Birth Sex                |                                      |   | Sport 2               |                         |
| Gender Identity          |                                      | • | Sport 3               |                         |
| Birth Date               |                                      |   | Current               | Sport 1 Sport 2 Sport 2 |
|                          |                                      |   | Group:                | MHU Athlete             |

#### Enter Social Security Number if you have one, and cell phone number in Athlete Online Access section

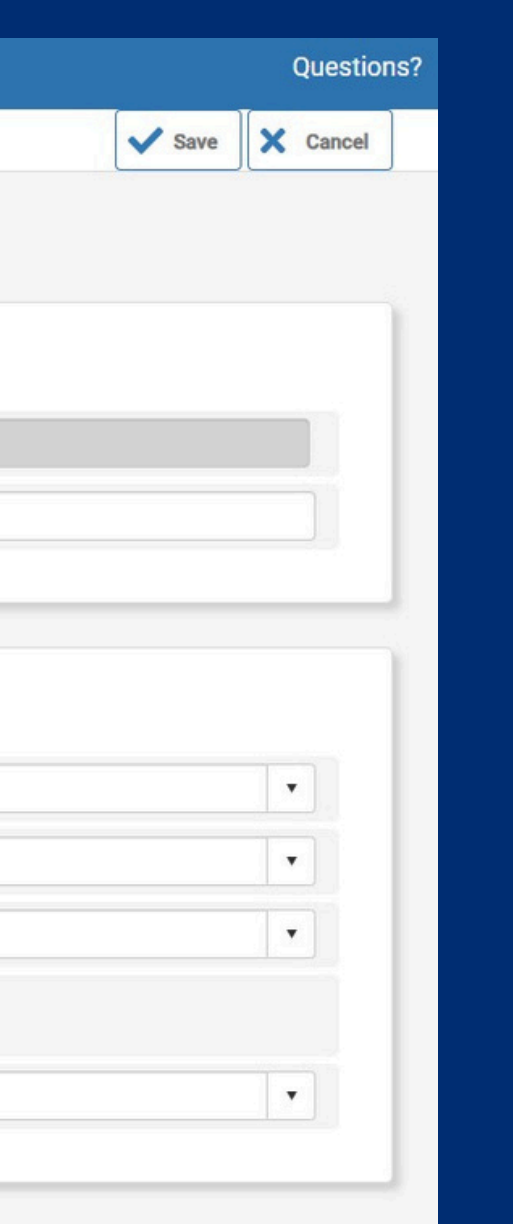

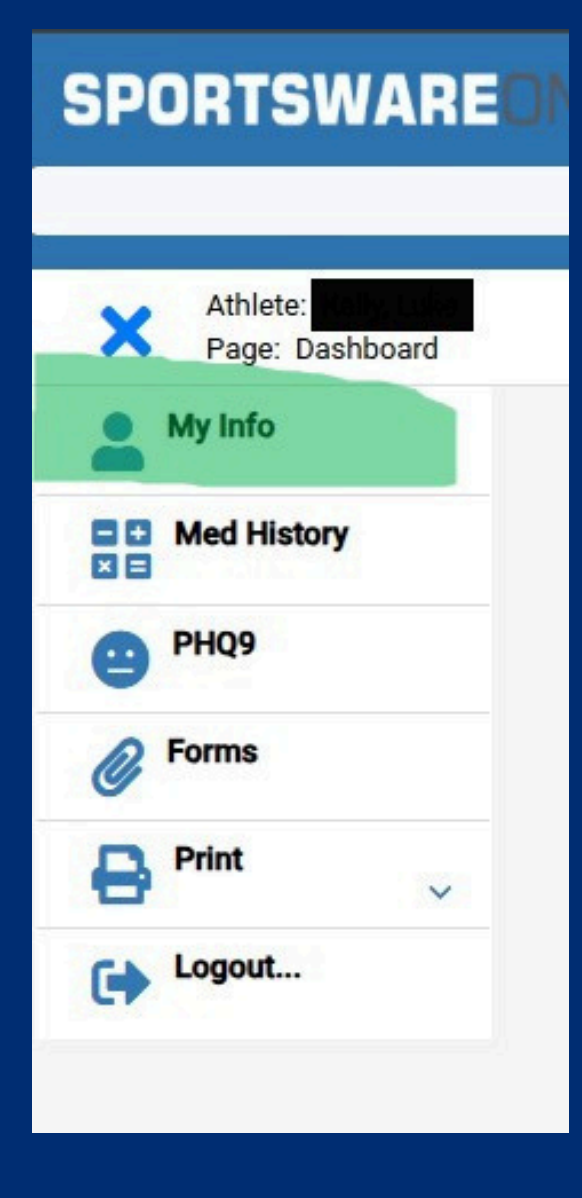

### CLICK ADRESS TAB AT TOP OF PAGE

| ete: Kelly, Luke<br>e: Athlete Address |                                           |                 |
|----------------------------------------|-------------------------------------------|-----------------|
| General Address Eme                    | rgency Insurance Medical Paperwork Alerts |                 |
| PRIMARY ADDRESS                        |                                           | SECONDARY ADDRE |
| Address                                |                                           | Address         |
| Address2                               |                                           | Address2        |
| City                                   | Collision (                               | City            |
| State                                  |                                           | State           |
| Zip Code                               |                                           | Zip Code        |
| Country                                |                                           | Country         |
| Phone                                  | beneditt.                                 | Phone           |
| Cell                                   |                                           | Cell            |
| Beeper                                 |                                           | Beeper          |
|                                        |                                           | E-Mail Address  |

Verfy your primary address is entered correctly - update if necessary Please note, address updates must also be submitted to admissions@mhu.edu

|  |      | Questior |
|--|------|----------|
|  | Save | X Cancel |
|  |      |          |
|  |      |          |
|  |      |          |
|  |      |          |
|  |      |          |
|  |      |          |
|  |      |          |
|  |      |          |
|  |      |          |
|  |      | •        |
|  |      |          |
|  |      |          |
|  |      | •        |
|  |      |          |
|  |      |          |
|  |      |          |
|  |      |          |
|  |      |          |
|  |      |          |

## CLICK EMERGENCY TAB AT TOP OF PAGE

| eneral Address Emer  | Insurance Medical Paperwork Alerts |                      |
|----------------------|------------------------------------|----------------------|
| PRIMARY CONTACT      |                                    | SECONDARY CONTACT    |
| First                |                                    | First                |
| Last                 |                                    | Last                 |
| No Signature On File |                                    | No Signature On File |
| Relationship         |                                    | Relationship         |
| Address              |                                    | Address              |
| Address2             |                                    | Address2             |
| City                 |                                    | City                 |
| State                |                                    | State                |
| Zip Code             |                                    | Zip Code             |
| Country              | Europe degrees T                   | Country              |
| Home Phone           |                                    | Home Phone           |
| Work Phone           |                                    | Work Phone           |
| Cell                 |                                    | Cell                 |
| Beeper               |                                    | Beeper               |

Enter primary contact fields (ALL fields) Secondary contact information is optional

|                      | Save | X Cancel |
|----------------------|------|----------|
|                      |      |          |
|                      |      |          |
|                      |      |          |
|                      |      |          |
|                      |      |          |
|                      |      |          |
|                      |      | •        |
| 12 Printing Constant |      |          |
|                      |      |          |
|                      |      |          |
|                      |      |          |
|                      |      | •        |
| (1971 S.A.           |      |          |
| UnitedPlandent       |      | •        |
|                      |      |          |
| A Parente Million    |      |          |
| la a respinse        |      |          |
|                      |      |          |
|                      |      |          |

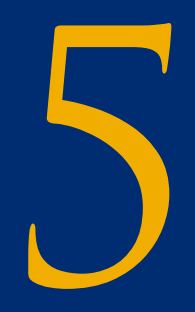

### **CLICK INSURANCE**

✓ Save X Cancel

+ Add

+ Add

| Auneu | <b>.</b> |           |
|-------|----------|-----------|
| Page: | Athlete  | Insurance |

General Address E

Emergency Insura

Medical Paperwork Alerts

|                |                                             | Verify                         |                             |
|----------------|---------------------------------------------|--------------------------------|-----------------------------|
| 0              |                                             | Compa                          | any                         |
| Company        |                                             | Addres                         | 38                          |
| Address        |                                             | Addres                         | 352                         |
| Address2       |                                             | City                           |                             |
| City           |                                             | State                          |                             |
| State          |                                             | ▼ Zip Co                       | de                          |
| Zip Code       | hoon                                        | Phone                          |                             |
| Phone          |                                             | Billing                        | ID                          |
| Billing ID     |                                             | Policy Ho                      | lder                        |
| licy Holder    |                                             | Last N                         | ame                         |
| Last Name      |                                             | First N                        | ame                         |
| First Name     |                                             | Middle                         | Initial                     |
| Middle Initial |                                             | Addres                         | 35                          |
| Address        |                                             | Addres                         | ss2                         |
| Address2       |                                             | City                           |                             |
| Phone          | •                                           | Insurance Card                 |                             |
| Insuranc       | e Card                                      | Upload Insurance Care          | d Choose File No file chose |
| Uploa          | d Insurance Card Choose File No file chosen | Front: Not Uploaded            |                             |
| Front          | Uploaded *                                  | Open Delete Back: Not Unloaded |                             |
| Back           | Uploaded *                                  | Open Delete                    |                             |

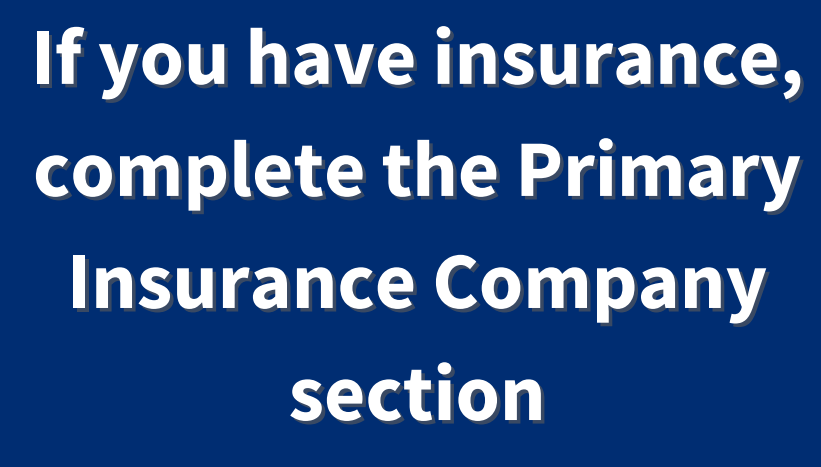

If you DO NOT have primary insurance, enter the phrase "NO OTHER INSURANCE" in the company field. If you have medicaid from a state other than NC or TriCare, type "No Other Insurance" in this field.

Upload images of the front and back of your insurance card.

### CLICK ON MEDICAL TAB

| thlete Medical                             |           |           |         |           |        |         |   |                                                      |                     |  | Save | X Ca |
|--------------------------------------------|-----------|-----------|---------|-----------|--------|---------|---|------------------------------------------------------|---------------------|--|------|------|
| eneral Address                             | Emergency | Insurance | Medical | Paperwork | Alerts |         |   |                                                      |                     |  |      |      |
|                                            |           |           |         |           |        |         |   |                                                      |                     |  |      |      |
| ALERTS                                     |           |           |         |           |        |         |   |                                                      |                     |  |      |      |
|                                            |           |           |         |           |        |         | - |                                                      |                     |  |      |      |
|                                            |           |           |         |           |        |         |   |                                                      |                     |  |      |      |
|                                            |           |           |         |           |        |         | • |                                                      |                     |  |      | •    |
|                                            |           |           |         |           |        |         | • |                                                      |                     |  |      | •    |
|                                            |           |           |         |           |        |         |   |                                                      |                     |  |      |      |
|                                            |           |           |         |           |        |         |   |                                                      |                     |  |      |      |
| IMMUNIZATIONS                              |           |           |         |           |        |         |   | DOCTOR                                               |                     |  |      |      |
| IMMUNIZATIONS                              |           |           |         |           |        | ▼ + Add |   | DOCTOR                                               |                     |  |      |      |
| IMMUNIZATIONS DRUGS TAKEN Medication Notes |           |           |         |           |        | ▼ ▲dd   |   | DOCTOR<br>Name<br>National Provider Identifier (NPI) | Search NPI Registry |  |      |      |
| IMMUNIZATIONS DRUGS TAKEN Medication Notes |           |           |         |           |        | ▼ ➡ Add |   | DOCTOR<br>Name<br>National Provider Identifier (NPI) | Search NPI Registry |  |      |      |

**Alerts section:** choose any of the available allergies/conditions/alerts that you would like to bring to our attention from your medical history **Drugs Taken Section:** click on drop down lt andselect pre-filled medications or click "add" to add any medications not listed

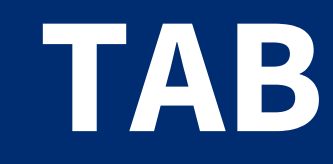

## CLICK SAVE ON THE TOP RIGHT

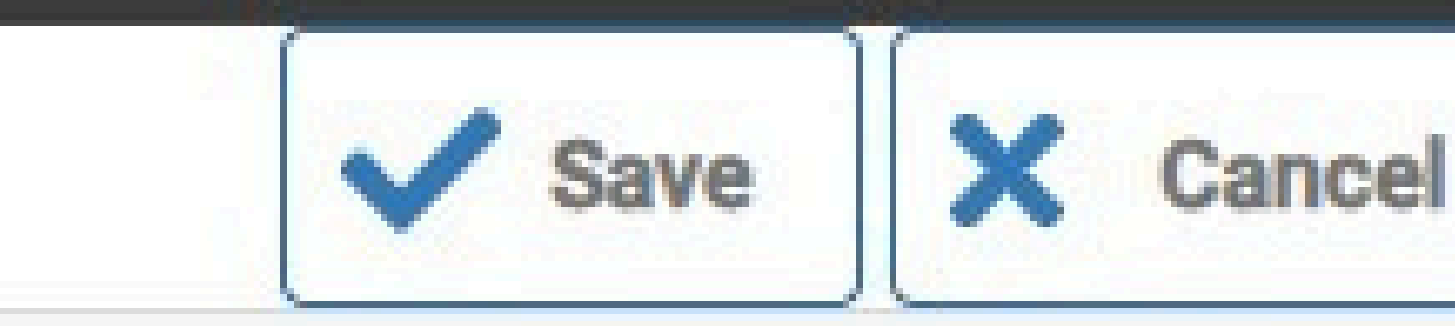

### A list of fields will appear. **Click "OK"** in the top right of the page.

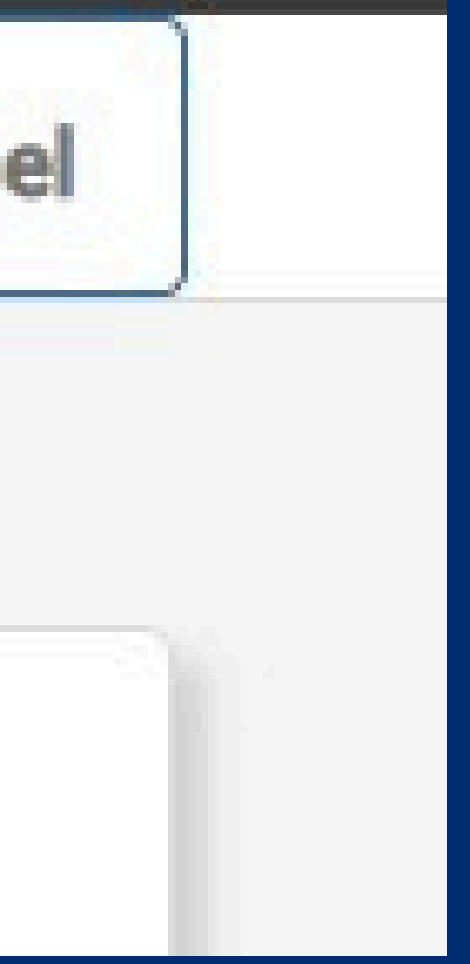

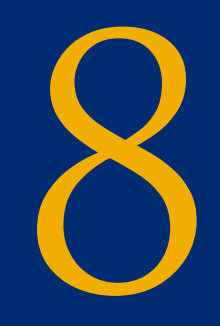

## MED HISTORY ICON IN LEFT MENU

### Answer all the items with Yes or No, and add comments if necessary

| DRTSWARED                                                                                                    |                                                                                                    |                                       |         |         |      | Questions |
|----------------------------------------------------------------------------------------------------|----------------------------------------------------------------------------------------------------|---------------------------------------|---------|---------|------|-----------|
| e:<br>History General                                                                                                    |                                                                                                    |                                       |         |         | Save | X Cancel  |
| GENERAL                                                                                                    |                                                                                                    |                                       |         |         |      |           |
| Date                                                                                                    | Evaluator Re                                                                                                    | equired                               | ▼ Sport | Startya |      | •         |
|                                                                                                    |                                                                                                    |                                       |         |         |      |           |
|                                                                                                    |                                                                                                    |                                       |         |         |      |           |
|                                                                                                    | All items a                                                                                                    | are required to be answered<br>Yes/No |         | Comment |      |           |
| Are you presently under the physician?                                                                                                    | All items a litem ne care of a physician for any medical reason in which you need a medical release from that                                                                                                    | Yes/No                                |         | Comment |      | i         |
| Are you presently under th<br>physician?<br>When was your last physic                                                                                                    | All items a litem a litem a litem a litem a litem a litem a litem a litem a litem a litem a litem a litem a litem a litem a litem a litem a literator of a physician for any medical reason in which you need a medical release from that literator a literator a | Yes/No                                |         | Comment |      | Î         |
| Are you presently under the physician?<br>When was your last physician<br>Have you ever been advised                                                                                                    | Item       Items         ne care of a physician for any medical reason in which you need a medical release from that       Image: Cal exam?         cal exam?       Image: Cal exam?       Image: Cal exam?         eed by a physician not to participate in any athletic sports or physical activity? If yes, explain.       Image: Cal exam?                                                                                                    | Yes/No Yes/No T                       |         | Comment |      |           |
| Are you presently under th<br>physician?<br>When was your last physic<br>Have you ever been advis<br>Do you/your family have a                                                                                                    | Item       Item         ne care of a physician for any medical reason in which you need a medical release from that       Image: Cal exam?         cal exam?       Image: Cal exam?       Image: Cal exam?         ne doy a physician not to participate in any athletic sports or physical activity? If yes, explain.       Image: Cal exam?         ne history of hypertension, cardiovascular, neurological, or respiratory disease, tuberculosis, cancer?       Image: Cal exam?                                                                                                    | Yes/No Yes/No                         |         | Comment |      |           |
| Are you presently under the physician?<br>When was your last physician?<br>Have you ever been advise<br>Do you/your family have and Do you/your family have and Do you/your family have and Do you/your family have and physician descent family have and physician descent family have descent family have and physician descent family have and physician descent family have and physician descent family have and physician descent family have and physician descent family have and physician descent family have and physician descent | Item       Item         ne care of a physician for any medical reason in which you need a medical release from that                                                                                                    | Yes/No Yes/No                         |         | Comment |      |           |
| Are you presently under the physician?<br>When was your last physic<br>Have you ever been advise<br>Do you/your family have and Do you/your family have and Have you ever had chest phases                                                                                                    | Item       Item         ne care of a physician for any medical reason in which you need a medical release from that                                                                                                    | Yes/No Yes/No Yes/No                  |         | Comment |      |           |

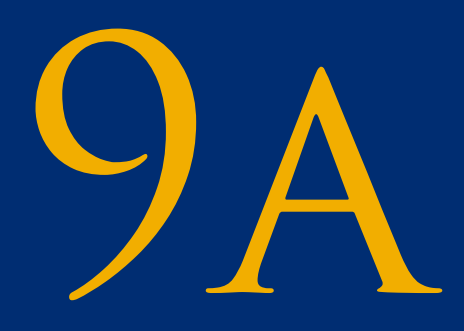

## FORMS ICON ON LEFT MENU

### Select the form by clicking on it, click the open button Complete all the fillable elements of the form

#### SPORTSWAREDNLINE

Athlete:

Page: Athlete Attachments

#### ATTACHMENTS

| Sec.   | Title                                                                            | Date Uploaded    | Required | Obsolete | Signed By | Date Signed |   |
|--------|----------------------------------------------------------------------------------|------------------|----------|----------|-----------|-------------|---|
| Select | Acknowledgement of NC Immunization Requirements for<br>Colleges and Universities |                  | Required | Current  |           |             | M |
| Select | Insurance Supplemental Questions                                                 | anniegen and     | Required | Current  |           |             | Ν |
| Select | North Carolina Tuberculosis Screening Form (New Students Only)                   |                  | Required | Current  |           |             | ٢ |
| Select | MHU Statement of No Other Insurance (Only For Students Without Insurance)        |                  | Required | Current  |           |             | r |
| Select | MHU Release Medical Information-Permission to Tx                                 |                  | Required | Current  |           |             |   |
| Select | Acknowledgement of Risk                                                          |                  | Required | Current  |           |             |   |
| Select | MHU Student Athlete Concussion Statement                                         |                  | Required | Current  |           |             |   |
| Select | MHU Drug Education and Screening Program                                         | - ((1999) (1999) | Required | Current  |           |             |   |
| Select | Helmet Safety Statement (Football and Men's Lacrosse<br>Only)                    |                  | Required | Current  |           |             | ٢ |
| Salact | Linder 18 Statement                                                              |                  | Required | Current  |           |             | N |

|             |                    | Que                    | stions? |
|-------------|--------------------|------------------------|---------|
|             | Save               | X Car                  | ncel    |
| + Add /     | Open Colete Attach | <b>Delete</b><br>ments |         |
| Sta         | tus                |                        |         |
| IOT STARTED |                    |                        | î       |
| IOT STARTED |                    |                        |         |
| IOT STARTED |                    |                        |         |
| IOT STARTED |                    |                        |         |
|             |                    |                        |         |
|             |                    |                        |         |
|             |                    |                        |         |
|             |                    |                        | 1       |
| IOT STARTED |                    |                        |         |
|             |                    |                        | •       |
|             | 12 items           | in 1 page              | 2S      |

### SPORTSWARE

| ~ | Athlete:        |   |
|---|-----------------|---|
| ~ | Page: Dashboard |   |
| - | My Info         |   |
|   | Med History     |   |
| 0 | PHQ9            |   |
| Ø | Forms           |   |
| 8 | Print           | - |
|   | Logout          |   |

### (continue to next page)

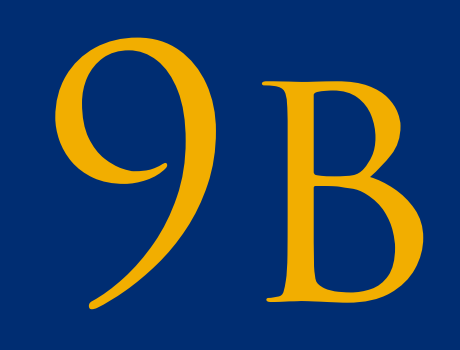

## FORMS ICON CONT.

Cick Save/Validate **Click Contintue to Signing Eectronic Signature Enter all fields** Click Yes acknowledge Click Sign & Submit

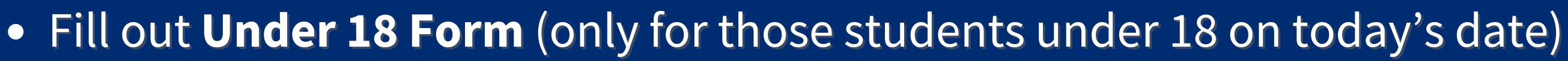

- Sign Release of Med Info and Permission to Treat form
- Complete the **TB screening form**
- Read and sign acknowledgement of NC Imunization requirements
- Click add, upload immunization records file, name the file "Your Inititials VR" and **click OK to upload**, after it shows in the listing, click SAVE at the top

• **Complete Statement of No Insuance form**, only if you have no other insurance

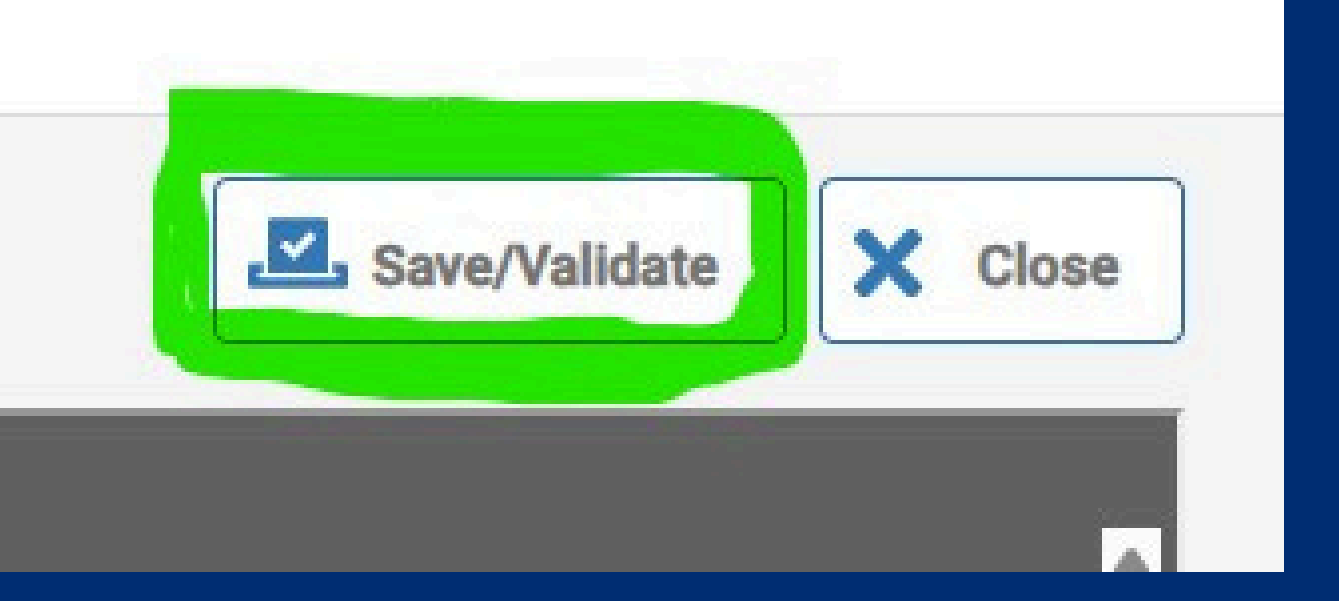